## Office 365 (Pro Plus) インストールガイド (Windows)

 大学ホームページ 《在学生》⇒《学生生活支援》から 《<u>情報センター</u>》のページへ入り、 《<u>Office365(メールシステム)利用について</u>》 をクリック。

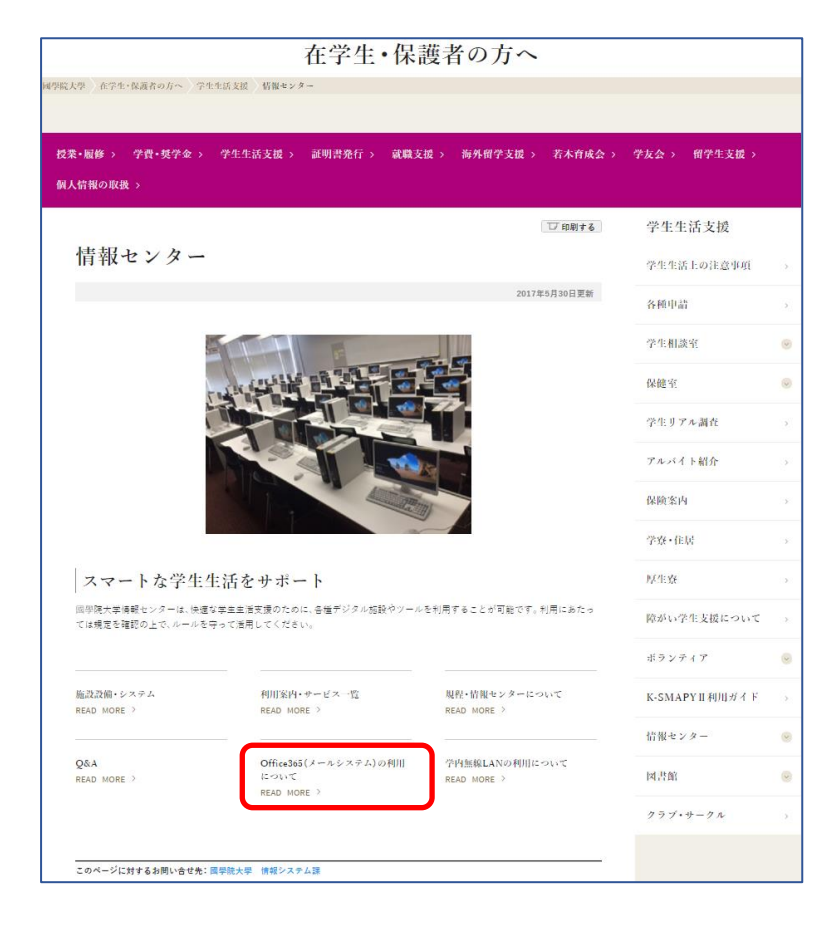

 ② 《Office365 (Pro Plus) 利用ガイド》を クリック。

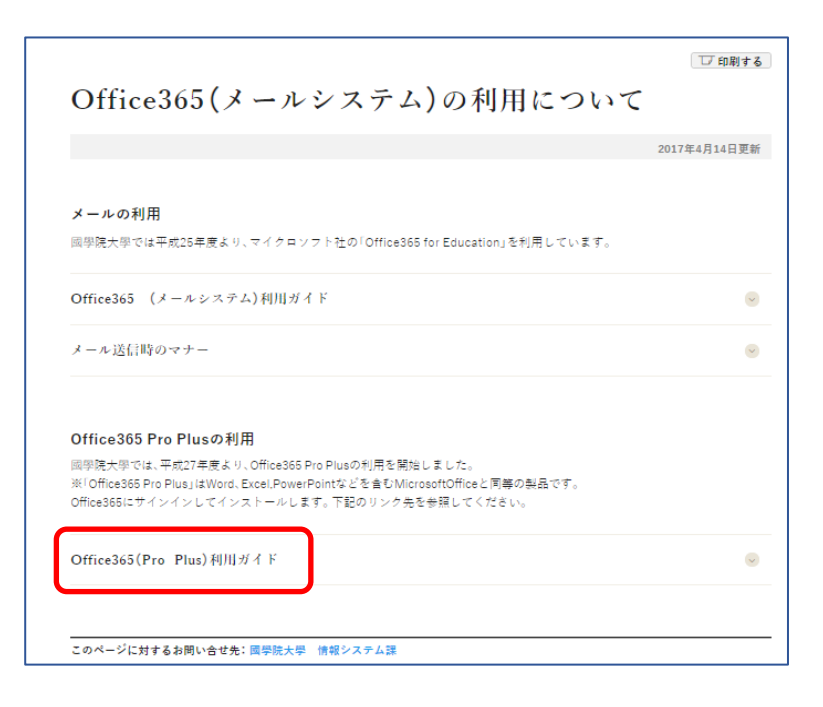

③ 画面下方にページが展開されます。
 内容をよく読んでください。
 (注意点も必ず読んでください。)

内容を確認したら、インストール部分の、 《Office365Proplus インストールページ》を クリックする。

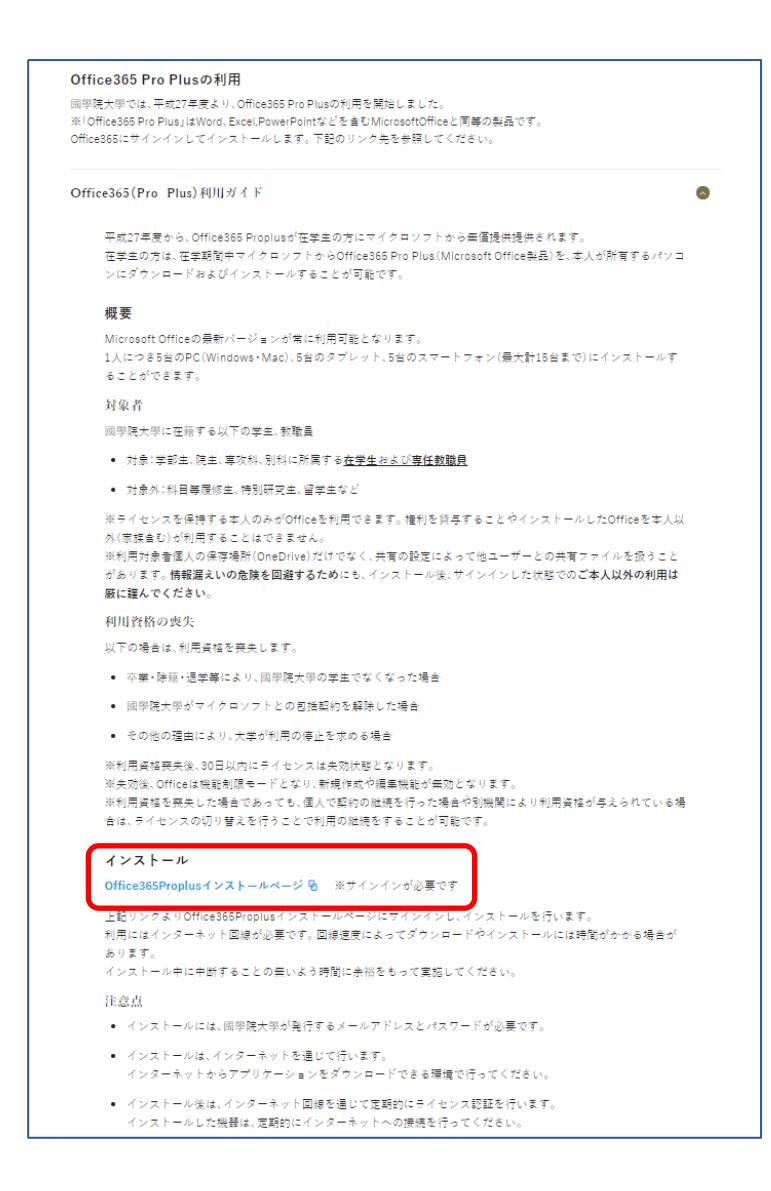

 ④ 《Office ようこそ》のページから、 内容を確認したら、インストール部分の、 《<u>Office365Proplus インストールページ</u>》で 《サインイン》をクリックする。

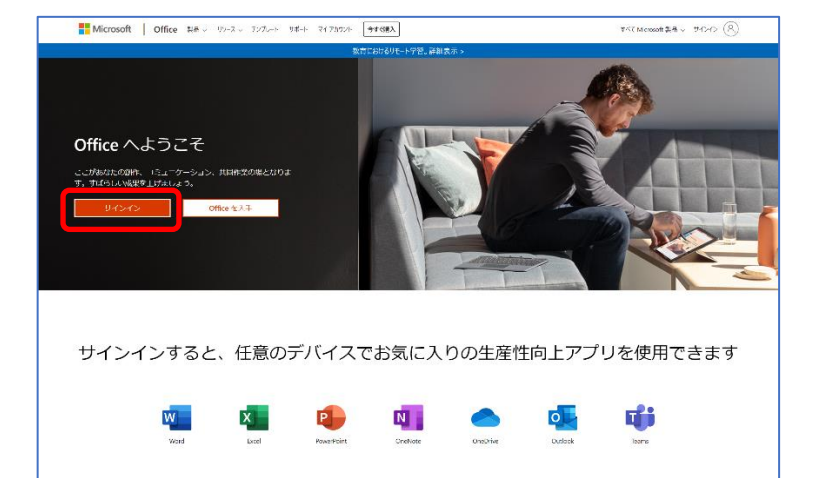

⑤ 《サインイン》 大学メールアドレス
 《パスワード》 KEAN パスワード
 《サインインの状態を維持しますか》の画面は、
 《はい》をクリックしてください。

| Microsoft                                                       | ● Microsoft                     | <mark>■</mark> Microsoft                                              |
|-----------------------------------------------------------------|---------------------------------|-----------------------------------------------------------------------|
| サインイン                                                           | ← mon-kawabata®kokugakuin.ac.jp | <sup>mon-kawabata®kokugakuin.acjp</sup>                               |
| メール、電話、Skype                                                    | パスワードの入力                        | サインインの状態を維持しますか?                                                      |
| アカウントをおおとてはない場合。作成できます。<br>アカウントにアウセスできない場合<br>サインインオプション<br>次へ | バスワード<br>バスワードを忘れた場合<br>サインイン   | ごれにより、サインインを求められる回数を減らすことができます。<br>す。<br>今後このメッセージを表示しない<br>いいえ<br>はい |

⑥ 《Office のインストール》をクリック。
 《Office 365 アプリ》をクリック。

| ce 365 |         | 3             | ₽ 検索 |       |            |          |            |            | 0 ©               |
|--------|---------|---------------|------|-------|------------|----------|------------|------------|-------------------|
| おはよう   | ございま    | đ             |      |       |            |          | ſ          | Office ©-1 | シストール >           |
| +      | •       |               | w    | R.    |            | <b>N</b> |            | ų,         | N                 |
| 新規作成   | Outlook | OneDrive      | Word | Excel | PowerPoint | OneNote  | SharePoint | Teams      | Class<br>Notebook |
| 65     |         | $\rightarrow$ |      |       |            |          |            |            |                   |
| Forms  | Stream  | すべてのアプ        |      |       |            |          |            |            |                   |

- ⑦ 右の画面が表示された時
  - ダウンロードファイルの保存場所を指定 していない場合は、すぐダウンロードが 始まります。
  - 2)保存場所を確認する設定にしている場合は、
     《名前を付けて保存》というウィンドウが 開きます。

任意の場所を指定して、《保存》をクリック。

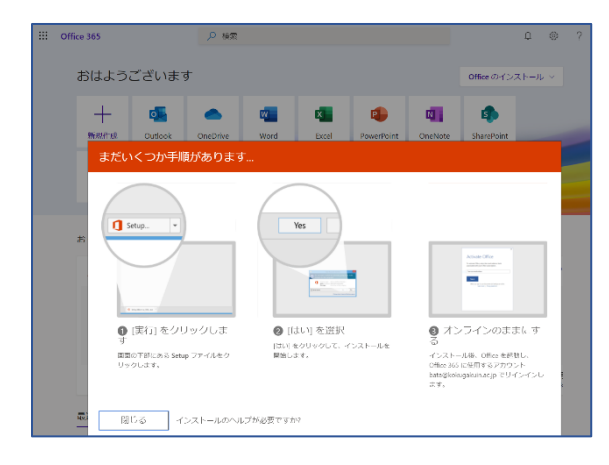

| ② 名前を付けて保存                                                                                            |                                 |                                    | ×                     |
|----------------------------------------------------------------------------------------------------|---------------------------------|------------------------------------|-----------------------|
| ← → ~ ↑ ◆ • PC                                                                                        | > ダウンロード                        | v 0 .                              | タウンロードの検索             |
| 整理 ▼ 新しいフォルダー                                                                                         |                                 |                                    | III • ()              |
| PC<br>3Dオブジェクト                                                                                        | へ<br>名前<br>✓ 今日 (1)             | 更新                                 | 日時 種類                 |
| <ul> <li>ダウンロード</li> <li>デスクトップ</li> <li>ドキュメント</li> <li>ビクチャ</li> <li>ビアオ</li> <li>ミュージック</li> </ul> | 1 Setup.Defja-jp                | _O365ProPlusRetail_O34bf 2020      | /04/17 16:05 アブリケーション |
| ファイル名(N): <mark>**jp_C</mark><br>ファイルの種類(T): Applic                                                   | 365ProPlusRetail_034bf5f2-dc75- | 4df5-8e2f-acb84ea380f3_TX_PR_Platt | form_def_b_32_ (1) ~  |
| ヘ フォルダーの非表示                                                                                           |                                 | C                                  | 保存(S) キャンセル           |

 ⑧ ダウンロードが完了すると、ブラウザの左下に、 《Setup~》というボタンが表示されるので、 それをクリックしてください。

《このアプリがデバイスに変更を加えることを 許可しますか》というウィンドウが開いたら、 《はい》をクリックしてください。

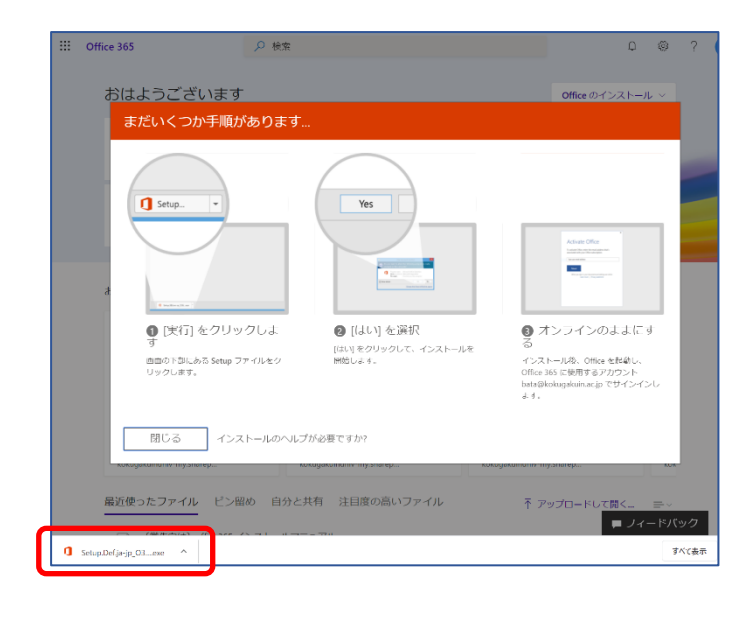

 ④ インストールが完了したの後
 スタートメニューを開くと、インストールされた
 アプリが表示されます。
 Office 他、いずれかのファイルを開いてください。
 サインインを求められますので、大学メールアドレスと
 KEAN パスワードでサインインしてください。

以上で設定が完了し、インストールされた Office 製品が使用できるようになります。